## ProcScan - Setting Up Quick Guide

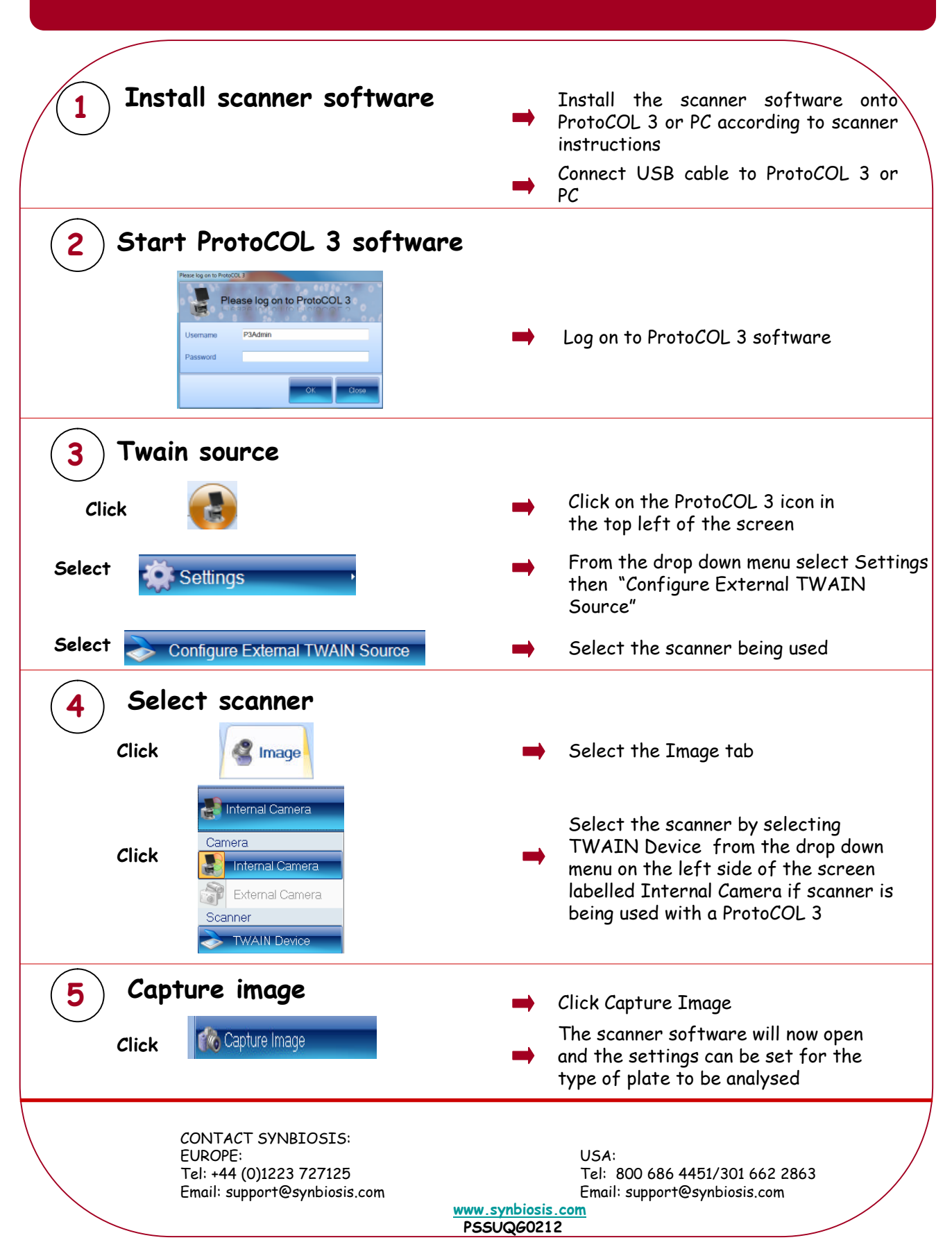